## みまもりマップを利用する

## みまもりマップについて

遠く離れた家族や友人にあなたのいる位置情報を定期的に送信する サービスです。

平常時の家族間での位置情報交換など、家族や周囲でお互いを見守 るための機能をご用意しています。

- ・お使いのスマートフォンに「みまもりマップ」アプリをインストールし、アプリの「グループ管理機能」で本機をグループに登録する必要があります。「グループ管理機能」のご利用には、「スマートフォン基本パック-S」または「位置ナビ」にご加入いただく必要があります。
- ・みまもりマップについて詳しくは、ワイモバイルのウェブサイト を参照してください。

みまもりマップに本機を登録する 1 ■ 🔿 [サービス] 🔿 [みまもりマップ] サービス 連携しよう ブラウザ保護 Wi-Fiスポット設定 テザリング(インターネ. かんたんデータコピー あんしんバックアップ あんしんフィルター みまもりマップ 位置 ナビLink 2 ● (次へ) ラ ● (次へ) ラ ● (次へ) みまもりマップ 遠く離れた家族や友達 にあなたのいる場所を 共有して、みまもって もらえるので安心です ©. X 閉じる 次へ 3 利用規約を確認して 利用規約 要です。 【送信情報】 契約者固有ID/通信機器等固有 ID/本サービスに関する利用履 歴(位置情報、アクセス履歴、 閲覧履歴及び設定情報等) 【利用目途】 「みまもりマップ」管理者に位置 情報を共有するため 利用規約全文 閉じる 同意する 4 設定する みまもりマップ 名前(ニックネーム) 未設定 メニュー 決定

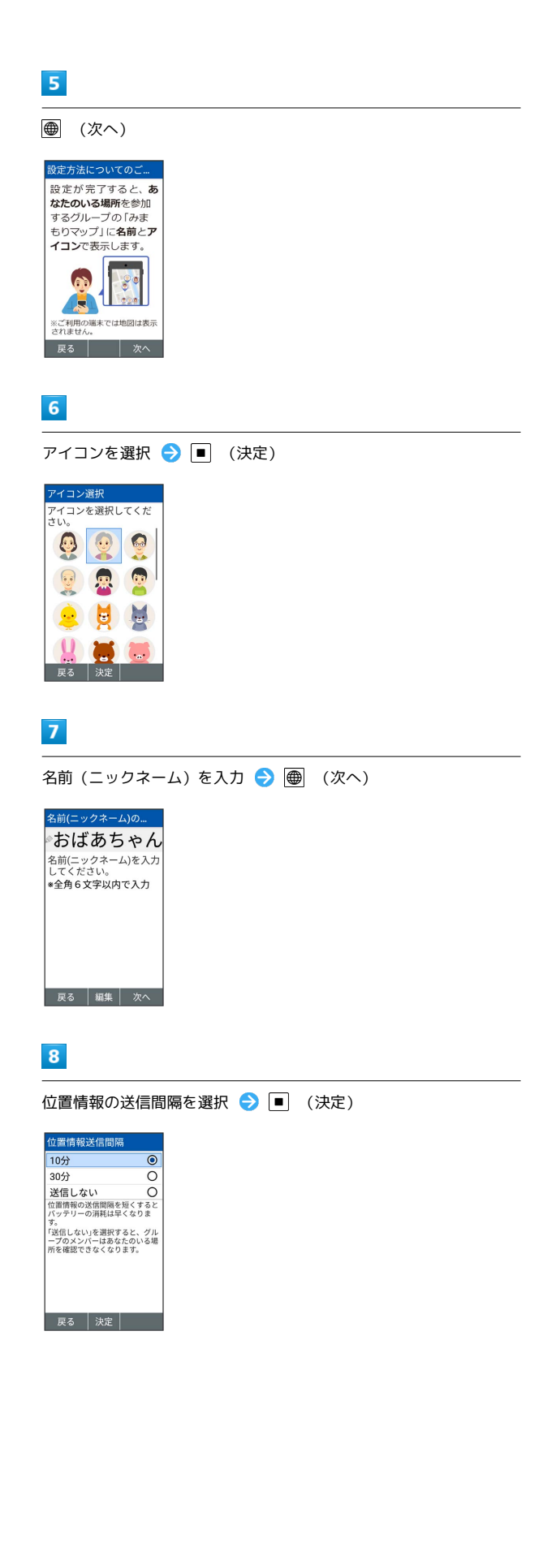

|   | 9 |  |  |
|---|---|--|--|
| 1 |   |  |  |

| メールで送信                                                                                                    |
|----------------------------------------------------------------------------------------------------|
| グループへの参加方法を選択してく<br>ださい。<br>メールで送信<br>グループ運動を発売に設定し、<br>割割コードをメールで装造してく<br>ださい。<br>QRコードを表示<br>表示されたQRコードをグループ管<br>資素へ発せてください。                                             |
| 展る 決定                                                                                                    |
| ・QRコードを表示)と操作すると、QRコードが表示されます。お使<br>いのスマートフォンで、本機に表示されているQRコードを読み取<br>ります。以降は画面に従って操作してください。                                                                               |
| 10                                                                                                    |
| 宛先を入力 ⋺ 👜 (送信)                                                                                                    |
| 送信メール作成       【佐藤 太郎       図       少まもりマップ       0       ファイルを添付       一       完たを入力してそのまま       メールをお送り下さい。       マノループ管理者の方へ       >       おばあちゃんさんの招待       メニュー     送信 |
| ・宛先入力欄を選択して ■  → 電話帳引用 / メール受信履歴<br>引用 / メール送信履歴引用 / メールグループ引用 / プロ<br>フィール引用 と操作すると、電話帳や履歴などから宛先を入力す                                                                      |
| ることができます。                                                                                                    |
| 11                                                                                                    |
| <ul><li>● (確認する)</li></ul>                                                                                                    |

| グループを選択                                                          |
|------------------------------------------------------------------|
| 「確認する」を押して、<br>グループに招待されてい<br>るかを確認してくださ<br>い。                   |
| グループ管理者からの招<br>待が行われていない場合<br>は、時間をおいて、再度<br>「確認する」を押してく<br>ださい。 |
| 豆ろ 旅設する                                                          |

12

招待されたグループ名を選択 ⋺ 🔳

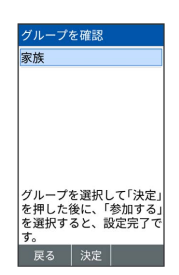

## 13

参加する

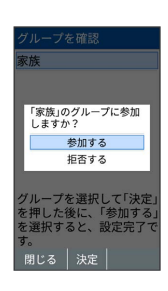

🏁 設定が完了します。